# ¿CÓMO COMPRAR ENTRADAS PARA EL FAE LIMA 2021?

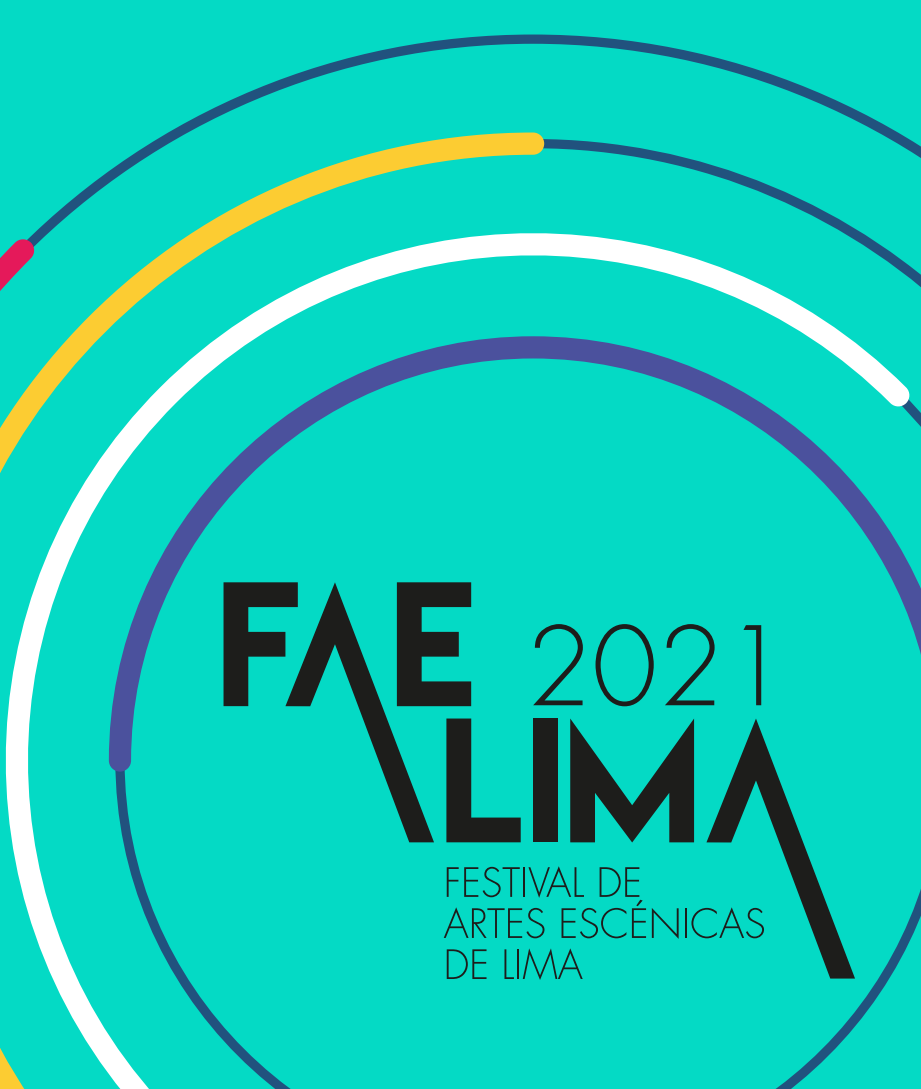

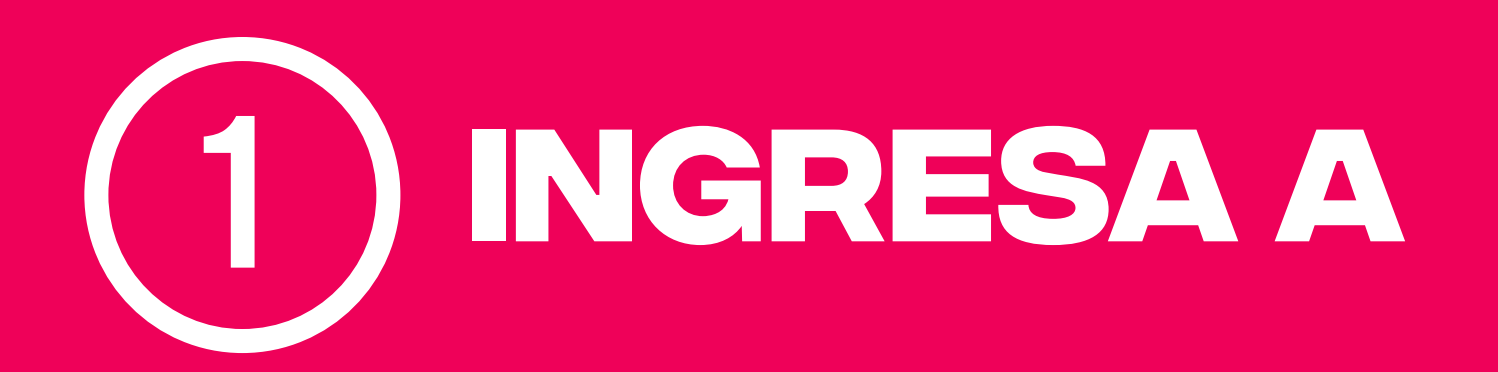

https://www.faelima.com/entradas2021/

## 2 ELIGE LA OBRA QUE QUIERES COMPRAR

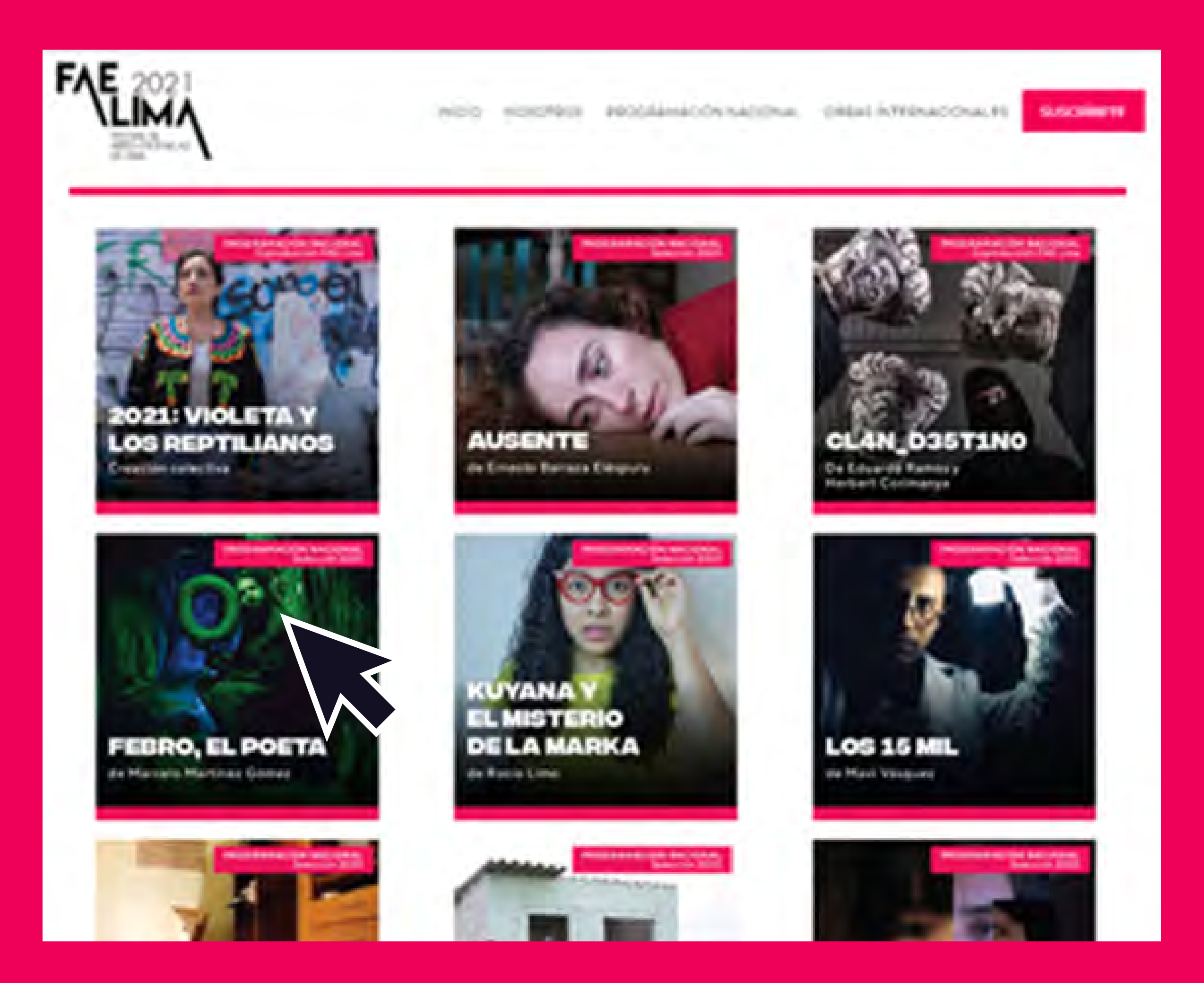

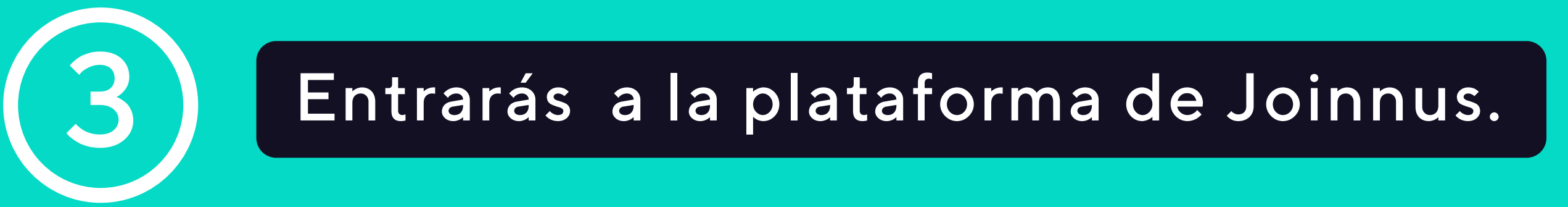

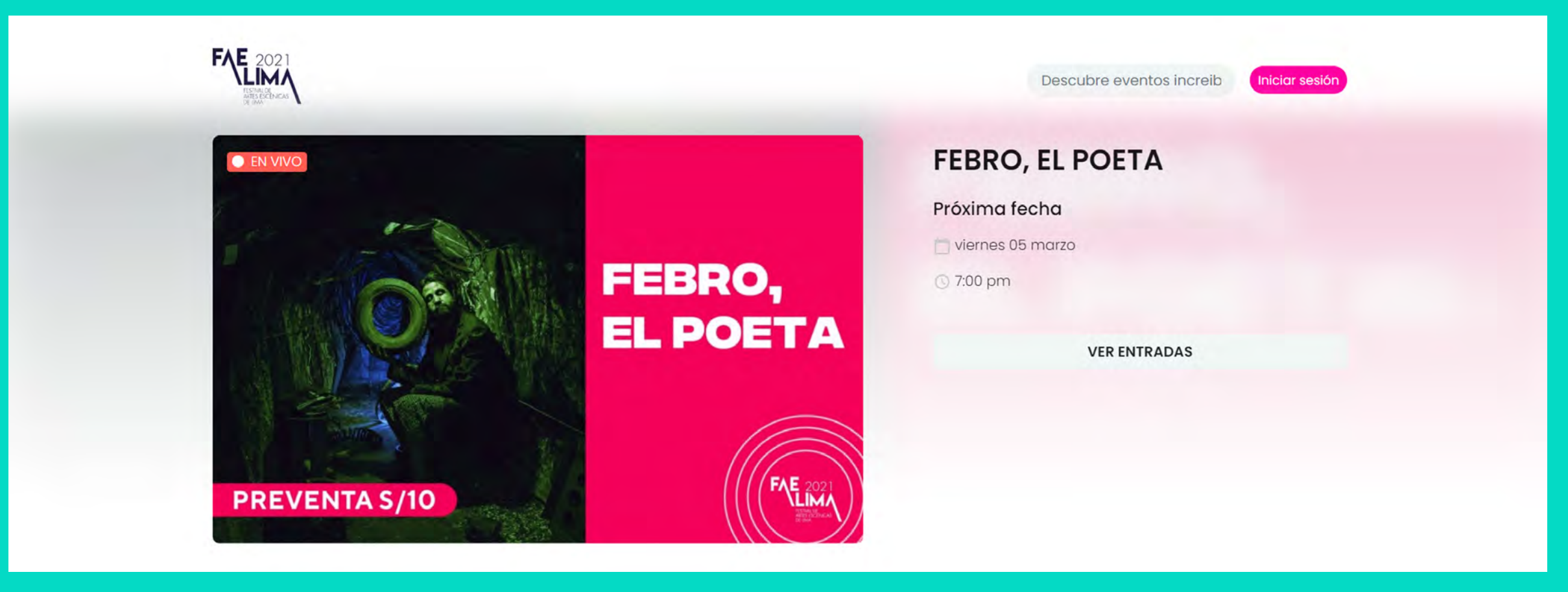

#### Inicia sesión o regístrate con tu correo electrónico.

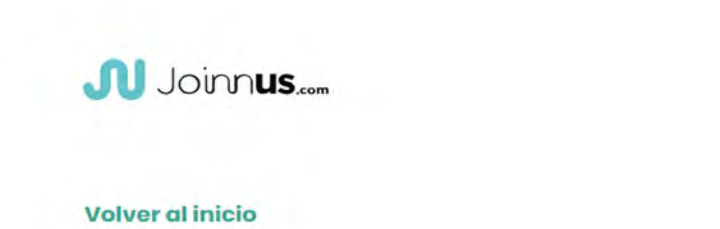

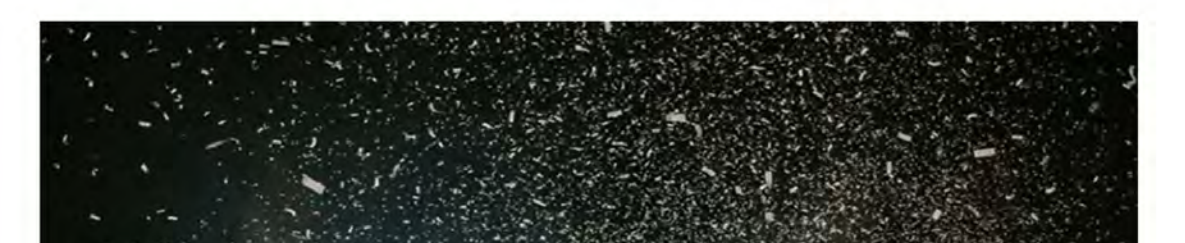

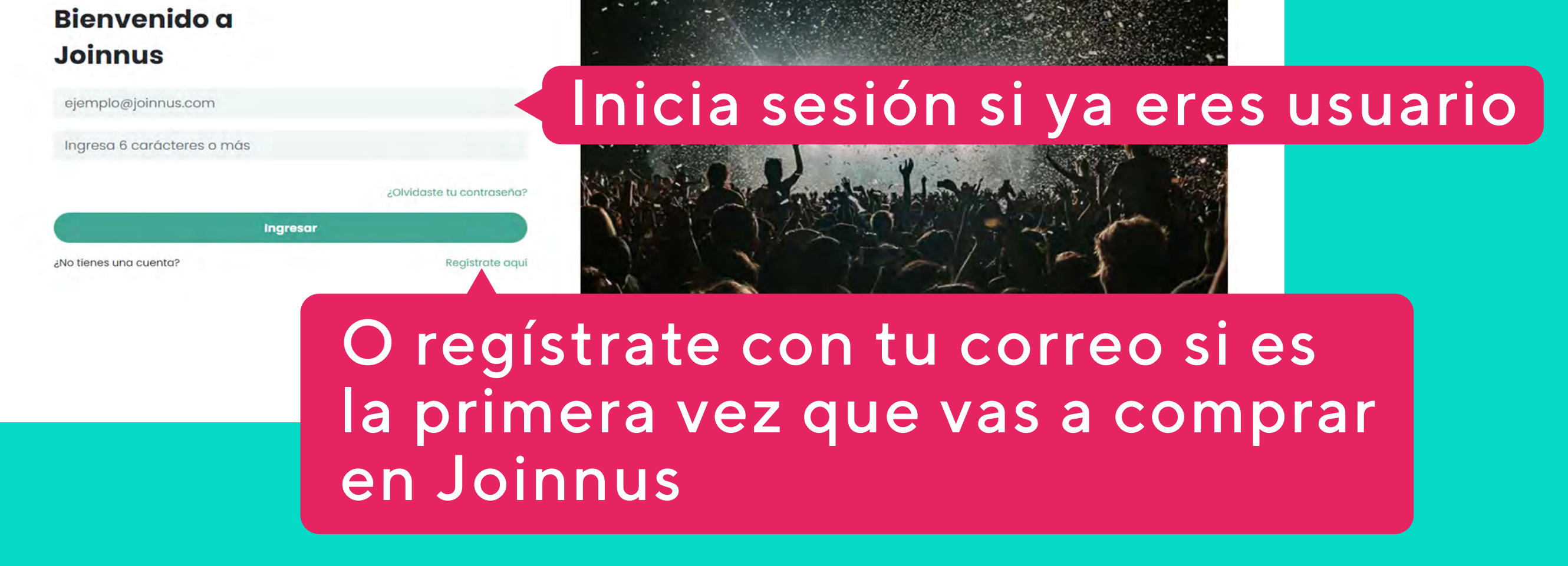

# Elige la fecha, la cantidad de entradas y haz clic al botón "comprar ahora"

| FAE Lima                                                                                        | Compártelo                                                   |                                   | FEBRO, EL POETA    |
|-------------------------------------------------------------------------------------------------|--------------------------------------------------------------|-----------------------------------|--------------------|
|                                                                                                 |                                                              |                                   | Próxima fecha      |
| tradas                                                                                          |                                                              |                                   | 📋 viernes 05 marzo |
| has disponibles                                                                                 |                                                              |                                   | 🕓 7:00 pm          |
| eccionar Fecha v                                                                                |                                                              |                                   |                    |
| Preventa - General                                                                              |                                                              |                                   | VER ENTRADAS       |
| (7) s/ 10.00 PEN                                                                                |                                                              | <b>e</b> 2 <b>e</b>               |                    |
| otal (2)                                                                                        |                                                              | s/ 20.00 PEN                      |                    |
| le informamos que tus datos personales seran                                                    | compartidos con el organizado                                | r del evento                      |                    |
| COMPRA                                                                                          | R AHORA                                                      |                                   |                    |
| ás información                                                                                  |                                                              |                                   |                    |
| e monólogo, escrito en un tono tragicómic                                                       | o por el pintor y prosista are                               | quipeño Marcelo                   |                    |
| artinez, reune una serie de reflexiones sobre<br>e la existencia, su manera de relacionarse, li | los temas que más nos pre<br>as clases sociales, la política | ocupan: el porqué<br>, la muerte. |                    |

## 5 Marca los términos y condiciones y las políticas de privacidad.

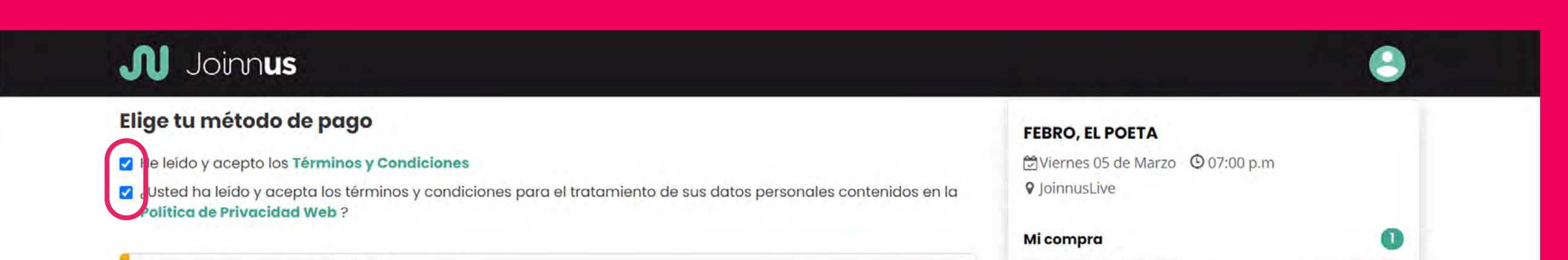

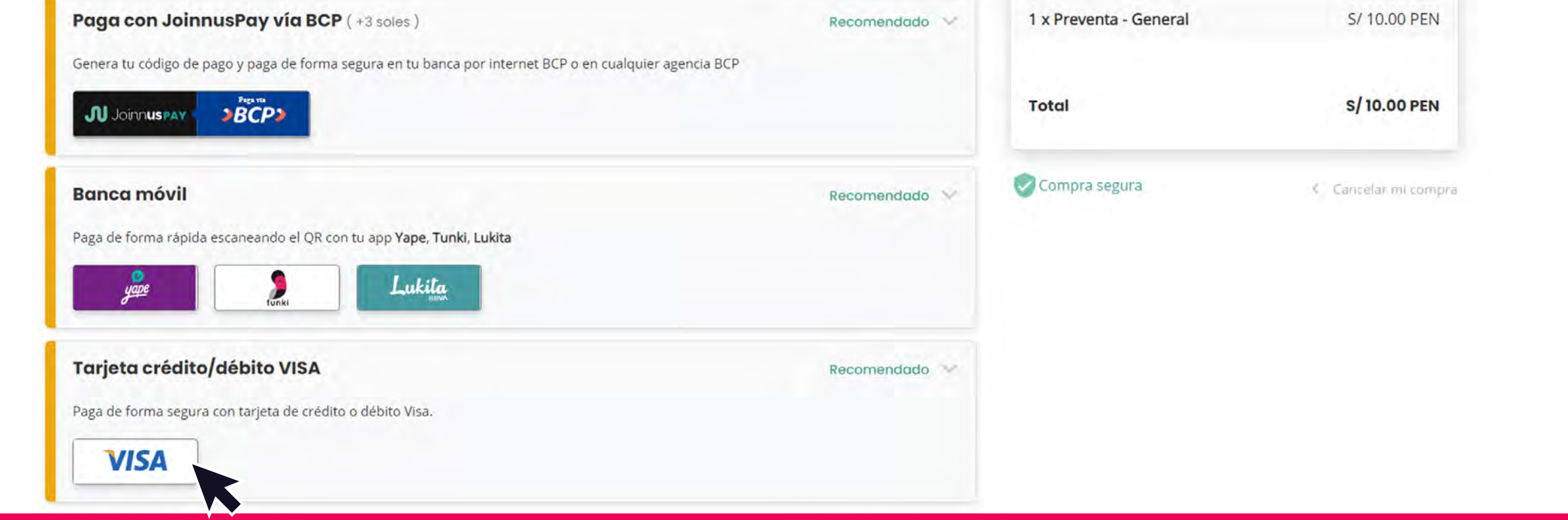

Selecciona el método de pago seguro que prefieras y llena tu información de pago.

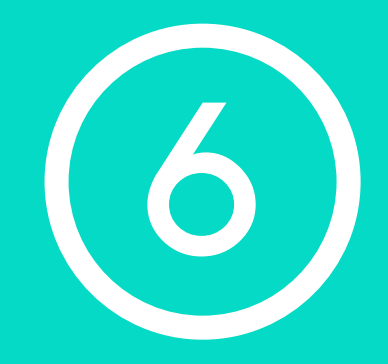

Una vez finalizada la compra, te llegará un correo a la cuenta con la que te registraste en Joinnus. Sigue las instrucciones de ese correo para ver la obra en la fecha elegida.

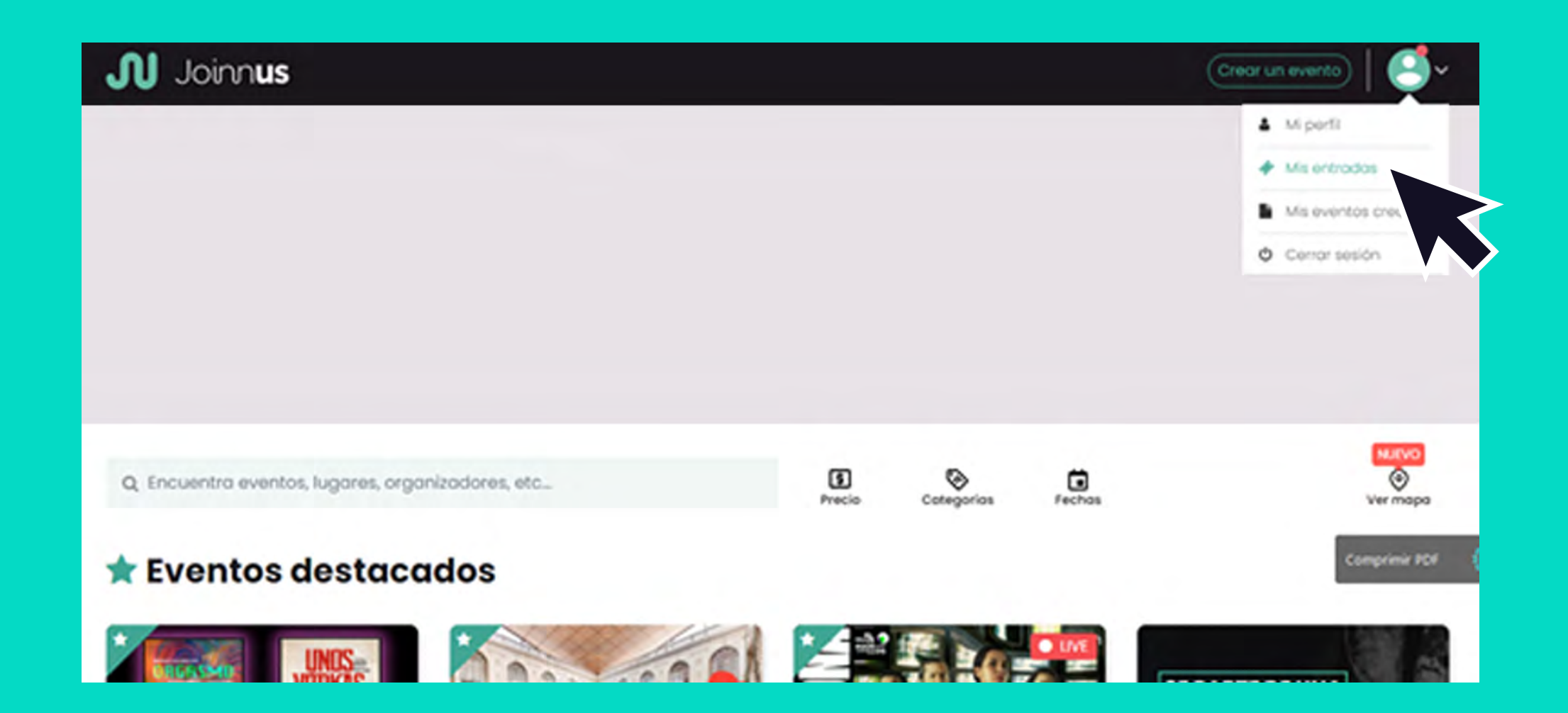

### También podrás entrar a tu usuario en Joinnus, ir a la sección "Mis entradas", hacer clic en "Ver entrada".

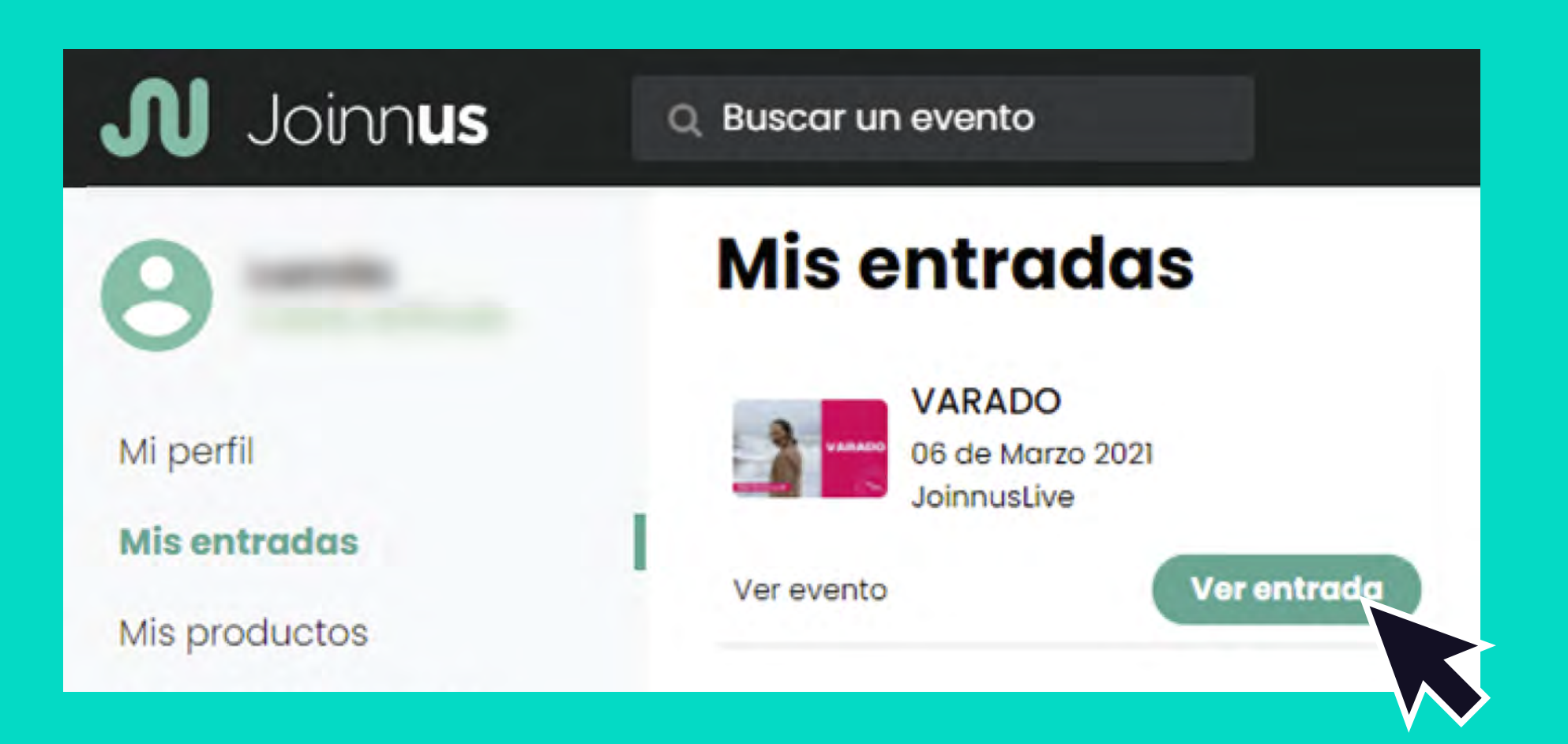

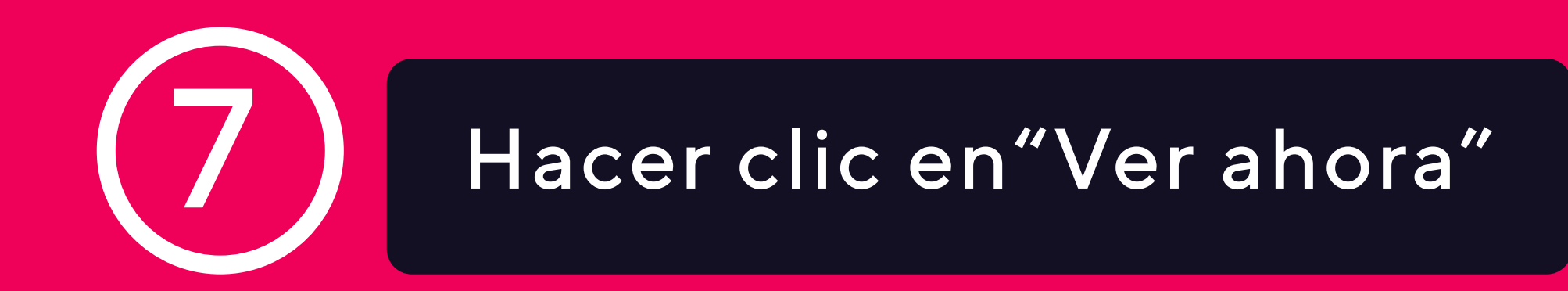

#### 🔊 Joinnus

#### Entradas Streaming (3)

preventa - general

https://live.joinnus.com/lima-ay-amor-que-hare-yo-c

COPIAR URL VER AHORA

\*Recuerda: La persona deberà tener una cuenta e ingresar a la misma para poder ver el evento.

preventa - general

https://live.joinnus.com/lima-ay-amor-que-hare-yo-c

COPIAR URL VER AHORA

VER AHORA

COPIAR URL

\*Recuerda: La persona deberá tener una cuenta e ingresar a la misma para poder ver el evento.

preventa - general

https://live.joinnus.com/lima-bolero-42058/live-strea

\*Recuerda: La persona deberà tener una cuenta e ingresar a la misma para poder ver el evento.

### **RECUERDA QUE:**

Si compraste más de una entrada, haz clic en "Ver mis entradas" y se abrirá un cuadro con todas las entradas compradas, haz clic en "Ver ahora". El acceso de cada entrada podrá ser usado desde un solo dispositivo